## Manual Guia de Pagamento

Clicando no link fornecido, você será redirecionado a uma página conforme imagem abaixo:

| CALKA POSTAL   CADASTRO   CONTATO   AJUDA<br>CALKA POSTAL   CADASTRO   CONTATO   AJUDA<br>Identificar-se<br>> Bem-vindo > Recolhimento de Custas > Custas Processuais, Despesas e Fianças de<br>Primeiro Grau > Custas do Processo Seletivo para Juiz Leigo 2024<br>MENU<br>Custas do Processo Seletivo para Juiz Leigo 2024<br>Custas do Processo Seletivo para Juiz Leigo 2024<br>Custas do Processo Seletivo para Juiz Leigo 2024<br>Custas do Processo Seletivo para Juiz Leigo 2024<br>Custas do Processo Seletivo para Juiz Leigo 2024<br>Foro* : | Poder Judiciário<br>Tribunal de Justi<br>do Estado do Amazo | ça                                                                                                    |
|----------------------------------------------------------------------------------------------------|-------------------------------------------------------------|----------------------------------------------------------------------------------------------------|
| 1 Informar Dados Básicos       2 Calcular Recolhimentos       3 Emitir Boleto         Dados do cálculo                                                                                                    | <b>OBAJ</b> Portal de Serviços ✓ MENU                       | CADXA POSTAL   CADASTRO   CONTATO   AJUDA<br>Identificar-se<br>> Bem-vindo > Recolhimento de Custas > Custas Processuais, Despesas e Flanças de<br>Primeiro Grau > Custas do Processo Seletivo para Juiz Leigo 2024<br>Custas do Processo Seletivo para Juiz Leigo 2024 |
| Valor da ação/condenação :<br>Nome do interessado* :<br>Tipo de pessoa* :      Física Jurídica<br>CPF* :                                                                                                    |                                                             |                                                                                                    |
| Código de segurança* :<br>Não sou um robô<br>reCAPTCHA<br>Privadase - Termas<br>Avançar Limpar                                                                                                    | Código de segurança* :                                      | Não sou um robô                                                                                                    |

Na opção Foro, clique em **Capital - Fórum de Manaus**, conforme imagem abaixo e depois clique em selecionar.

| Fo | ro                                      | 2               |
|----|-----------------------------------------|-----------------|
|    |                                         |                 |
|    |                                         |                 |
|    |                                         | Procurar Limp   |
| 0  | Capital - Fórum de Manaus               |                 |
| 0  | Capital - Fórum Des Azarias Menescal    |                 |
| 0  | Capital - Fórum Des Lúcio F. de Resende |                 |
| 0  | Capital - Fórum Des. Mário Verçosa      |                 |
| 0  | Capital - Unidades Descentralizadas     |                 |
| 0  | Capital - Unidade UniNilton Lins        |                 |
| 0  | Fórum de Alvarães                       |                 |
| 0  | Fórum de Amaturá                        |                 |
| 0  | Fórum de Anamã                          |                 |
| 0  | Fórum de Anori                          |                 |
| Qu | antidade de registros: 69               | Selecionar Fech |

Em valor da ação/condenação NÃO é necessário informar valores.

Valor da ação/condenação :

Preencha as informações abaixo com seus dados, clique em **"não sou um robô"** e após **"AVANÇAR".** 

| Informar Dados Básicos   | s 2 Calcular Recolhimentos 3 Emitir Boleto                                     |  |  |  |  |  |
|--------------------------|--------------------------------------------------------------------------------|--|--|--|--|--|
| Dados do cálculo         |                                                                                |  |  |  |  |  |
|                          |                                                                                |  |  |  |  |  |
| Foro*                    | : Capital - Fórum de Manaus                                                    |  |  |  |  |  |
| Valor da ação/condenação | :                                                                              |  |  |  |  |  |
| Nome do interessado*     | : MA********* NES                                                              |  |  |  |  |  |
| Tipo de pessoa*          | : 💿 Física 🔿 Jurídica                                                          |  |  |  |  |  |
| CPF*                     | : 123.456.789-10                                                               |  |  |  |  |  |
| Código de segurança*     | :<br>Vão sou um robô<br>reCAPTCHA<br>Privacidade - Termos<br>Avançar<br>Limpar |  |  |  |  |  |

Você será redirecionado para a etapa 2 "Calcular Recolhimentos", revise seus dados e basta clicar em **gerar boleto**. Caso tenha algum erro, basta retornar e recomeçar o processo.

| ETAPAS                                                                     |                               |              |  |  |  |  |
|----------------------------------------------------------------------------|-------------------------------|--------------|--|--|--|--|
| 1 Informar Dados Básicos 🔵                                                 | 2 Calcular Recolhimentos 3 En | nitir Boleto |  |  |  |  |
| Dados do Cálculo                                                           |                               |              |  |  |  |  |
| Foro                                                                       | : Capital - Fórum de Manaus   |              |  |  |  |  |
| Valor da ação/condenação                                                   | : R\$ 0,00                    |              |  |  |  |  |
| Nome do interessado                                                        | : MA********* NES             |              |  |  |  |  |
| CPF                                                                        | :                             |              |  |  |  |  |
| Recolhimentos                                                              |                               |              |  |  |  |  |
| Processo Seletivo para Juiz Leigo 2024 R\$ 100,00                          |                               |              |  |  |  |  |
|                                                                            | TOTAL                         | R\$ 100,00   |  |  |  |  |
| Atenção: O boleto é válido para pagamento das custas de um único processo. |                               |              |  |  |  |  |
| Relatório de cálculo Gerar boleto bancário                                 |                               |              |  |  |  |  |
| Novo cálculo                                                               |                               |              |  |  |  |  |